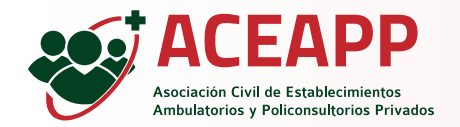

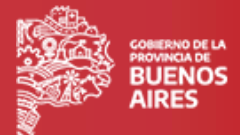

Para acceder a módulo de Historia Clínica se deberá ingresar al sistema de Receta Electrónica utilizando las credenciales suministradas.

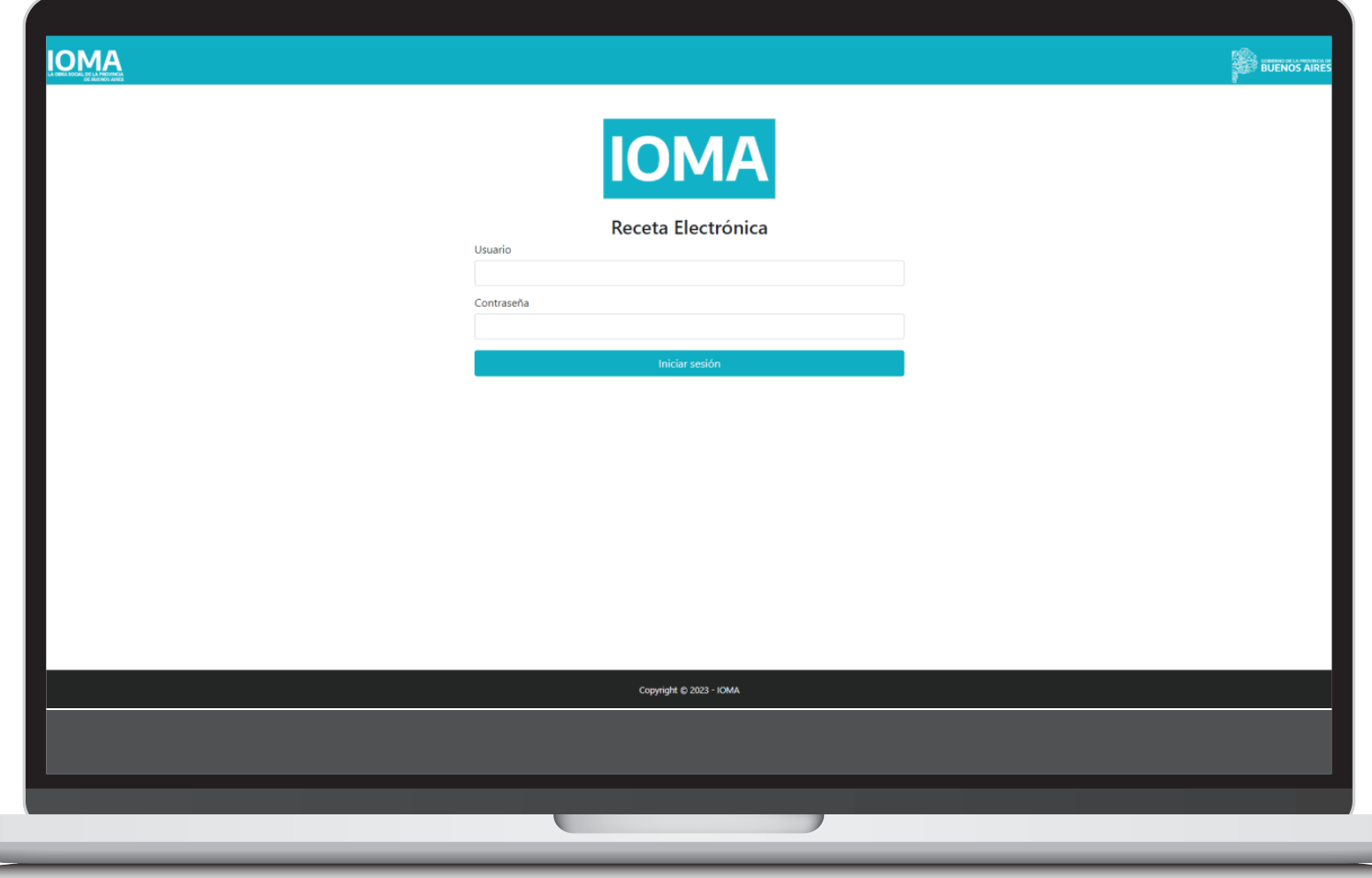

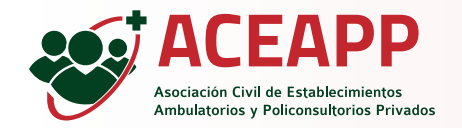

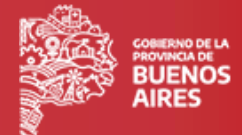

Al ingresar el profesional deberá seleccionar desde el menu desplegable su Entidad y Círculo.

Una vez seleccionadas ambas opciones aparecerá el boton "Guardar" para continuar con el ingreso.

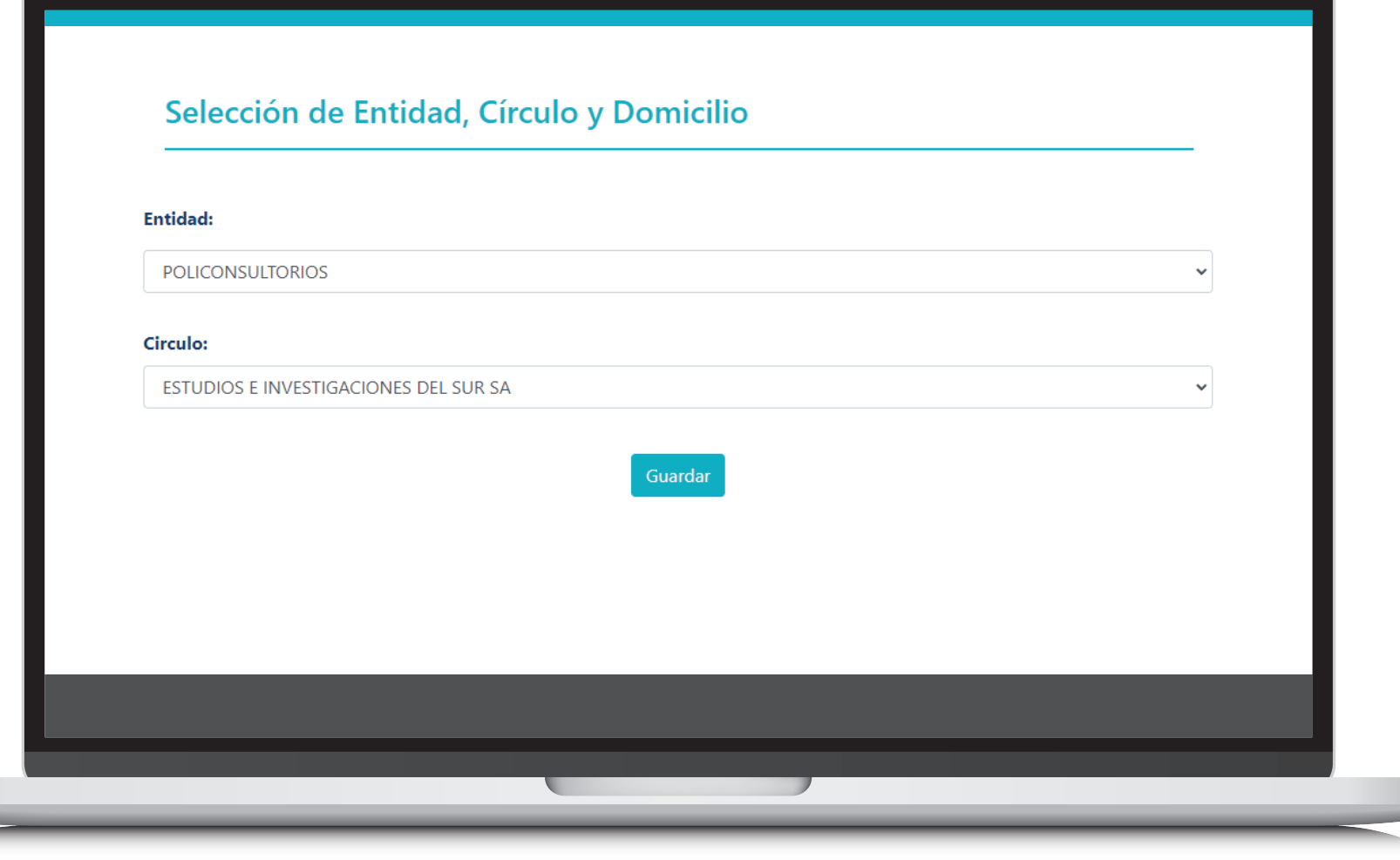

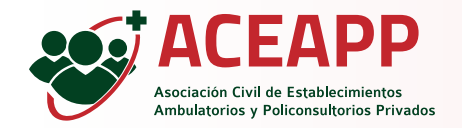

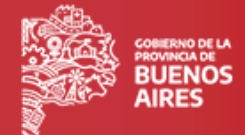

Al ingresar el profesional deberá seleccionar desde el menu desplegable su Entidad y Círculo.

Una vez seleccionadas ambas opciones aparecerá el boton "Guardar " para continuar con el ingreso.

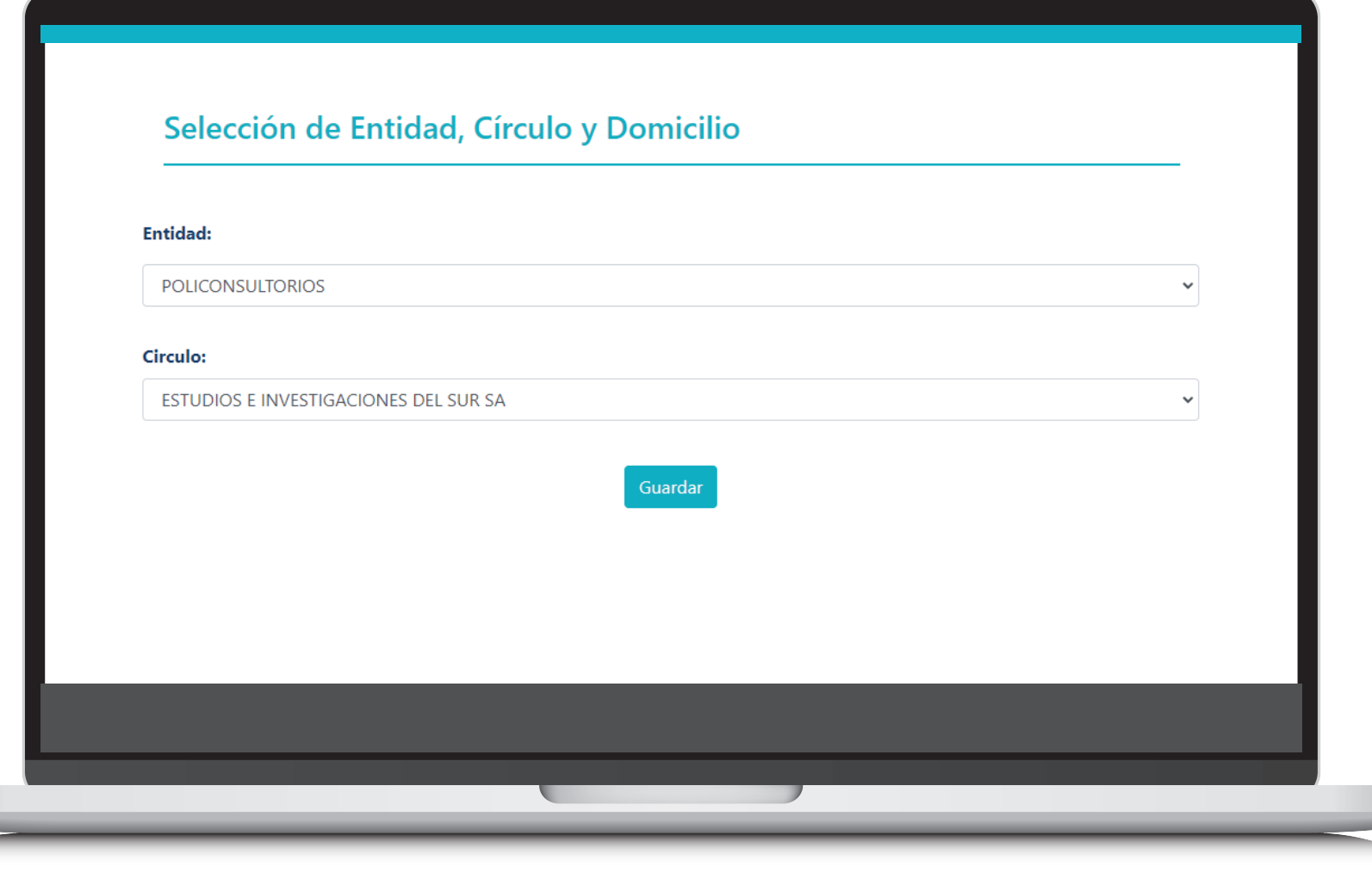

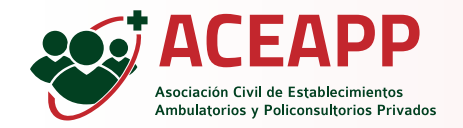

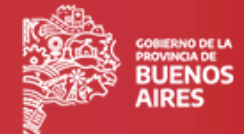

Luego de ingresar al sistema de Receta Electrónica se debe seleccionar el módulo de Historia Clínica.

|                     |                                                                                                    | - POLI 🖲 | <b>.</b> | Salir 🕩 |  |
|---------------------|----------------------------------------------------------------------------------------------------|----------|----------|---------|--|
| Cargar prescripción | Receta Electrónica                                                                                                    |          |          |         |  |
| 🖹 Historia Clínica  | Para ver el instructivo general haga click aquí 🖹<br>Si ingresa mediante el Sistema de Expendio de Bonos haga click aquí 🖹 |          |          |         |  |
|                     |                                                                                                    |          |          |         |  |
|                     |                                                                                                    |          |          |         |  |

Una vez dentro del módulo deberá buscarse al afiliado utiizando Género y Documento.

| Buscar Afiliado    |                      |  |
|--------------------|----------------------|--|
| Género             | Documento            |  |
| Seleccione el sevo | Ingrese el documento |  |

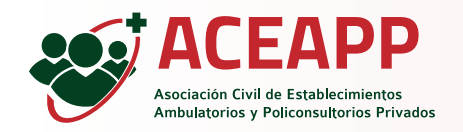

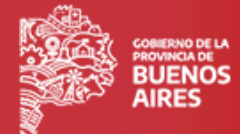

Al encontrar el afiliado figurarán los siguientes datos del mismo: -Nombre completo -Estado afiliatorio actual -Género -Número de documento -CUIL -Número de afiliado -Fecha de nacimiento Así mismo se visualizarán tres pestañas: -Historia Clínica -Problemas -Evoluciones

| I Mis prescripciones | Buscar Afiliado                                      | Dominist                                                                                                |                                      |                                                            |  |
|----------------------|------------------------------------------------------|----------------------------------------------------------------------------------------------------|--------------------------------------|------------------------------------------------------------|--|
| Historia Clínica     | Masculino                                            | ~                                                                                                    | 9                                    |                                                            |  |
|                      | Nombre Completo:<br>Estado afiliado actual: (۸<1٧/0) | CUIL:                                                                                                   | Género: Masculino<br>N° Afiliado:    | Número de documento:<br>F. de nacimiento:                  |  |
|                      |                                                      | Historia Clínica                                                                                        | Problemas                            | Evoluciones                                                |  |
|                      |                                                      | 19/05/2022 9:15:00 Evolución: Problemas: Quiste Ganglion Nota Clinica: Quiste ganglion region dorsal ma | no izq. Se sugiere procedimiento qx. | Profesional: PONCE RODRIGO                                 |  |
|                      | •                                                    | © 19/05/2022 0:00:00<br>Problema: Quiste Ganglior<br>Notas:                                             | Fecha<br>(Activo)                    | Creación: 19/05/2022 9:14:00<br>Profesional: PONCE RODRIGO |  |
|                      |                                                      |                                                                                                    |                                      |                                                            |  |
|                      |                                                      |                                                                                                    |                                      |                                                            |  |

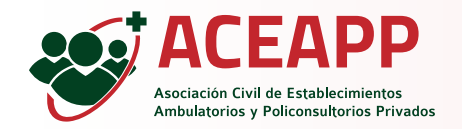

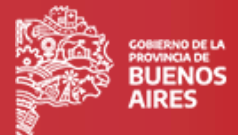

6

En la pestaña Historia Clínica se visualizará para el afiliado seleccionado la linea del tiempo con sus:

-Problemas Activos

-Evoluciones de Problemas

-Antecedentes

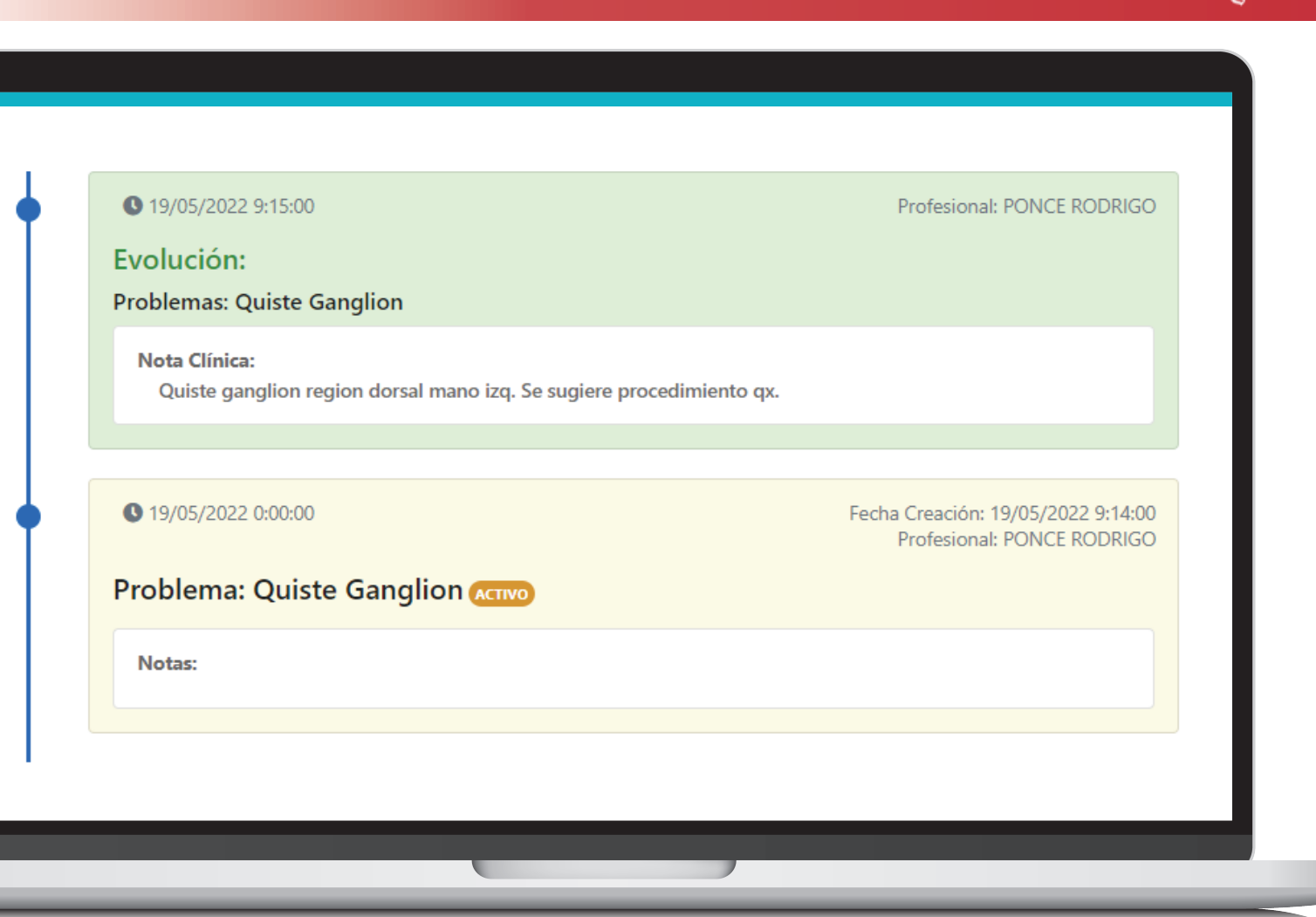

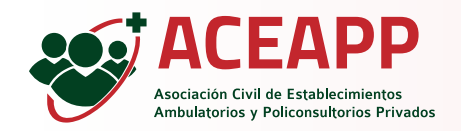

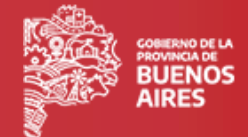

Dentro de la pestaña Problemas se realizará la carga de nuevas entradas para la Historia Clinica.

Deberán cargarse: -Fecha de inicio del Problema -Patología (por código CIE10 o ingreso manual -Categoría (Problema Activo o antecedente)

-Nota (opcional)

Para finalizar se seleccionará al boton ''Agregar''

El Problema cargado se visualizará en la linea de tiempo de Historia Clínica.

| His prescripciones | Buscar Afiliado                                                                                                    |                                                                      |      |
|--------------------|----------------------------------------------------------------------------------------------------|----------------------------------------------------------------------|------|
| Historia Clínica   | Género Documento<br>Masculino ~                                                                                                    | 9                                                                    |      |
|                    | Nombre Completo:<br>Estado afiliado actual: (Actro) CUIL:                                                                                                    | Género: Masculino Número de docume<br>Nº Afiliado: F. de nacimiento: | nto: |
|                    | Historia Clínica                                                                                                    | Problemas Evoluciones                                                |      |
|                    | C Fecha Inicio del Problema: (4/44/202 Nuevo Problema: Ingrese el problema:     Ingrese el problema:     Ingrese el problema:     Buscar patologías por código o nombre Indique la categoria del problema:     Artivo     Anticconte Problema: Información adicional(opcional): Notas: | 23 11/45:38 D                                                        |      |
|                    | Problema: Quiste Ganglion (4500)<br>Notae:                                                                                                    | Fecha Creación: 19/05/2022 9:14:00<br>Profesional: PONCE RODRIGO     |      |
|                    |                                                                                                    |                                                                      |      |

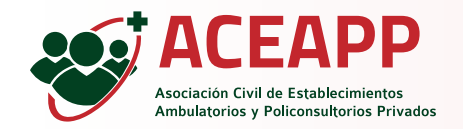

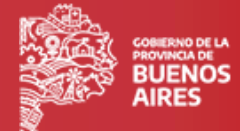

Desde pestaña Evolución se podrán cargar novedades sobre Problemas Activos (no así antecedentes).

Deberá seleccionar 1 o más Problemas Activos y detallar en nota (obligatoria) y la evolución del mismo.

Al seleccionar el botón "Agregar" la evolución quedará asociada al problema seleccionado, la misma será visualizada desde la pestaña Historia Clínica mostrando el Problema original y su Evolución.

| Cargar prescripción |                                                      |                                                                                               |                                                 |                                |                                      | š |
|---------------------|------------------------------------------------------|-----------------------------------------------------------------------------------------------|-------------------------------------------------|--------------------------------|--------------------------------------|---|
| Mis prescripciones  | Buscar Afiliado                                      |                                                                                               |                                                 |                                |                                      |   |
| Historia Clínica    | Género<br>Masculino                                  | Pocumento                                                                                     | <mark>د</mark>                                  |                                |                                      |   |
|                     | Nombre Completo:<br>Estado afiliado actual: (ACTIVO) | l<br>CUIL:                                                                                    | <b>Género:</b> Masculino<br>N° <b>Afiliado:</b> | Nú<br>F. d                     | mero de documento:<br>le nacimiento: |   |
|                     |                                                      | Historia Clínica                                                                              | Problemas                                       | Evolucione                     | 25                                   |   |
|                     | • N<br>In:                                           | ueva Evolución:<br>grese nota clínica de evolución:<br>Id Fecha<br>107448 04/04/2023 11:49:16 | Descripción<br>E10 - Diabetes mellitus tipo 1   | Profesional<br>ZISUELA ROBERTO | Asociar                              |   |
|                     |                                                      | 48757 19/05/2022 9:14:00                                                                      | Quiste Ganglion                                 | PONCE RODRIGO                  | Agregar                              |   |
|                     |                                                      | • 10 10 10 00 0 1 5 00                                                                        |                                                 |                                |                                      |   |
|                     |                                                      |                                                                                               |                                                 |                                |                                      |   |